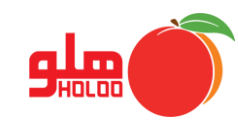

دسترسی به اطلاعات آماری کالا، طرف حساب، فاکتورها، گزارش از سود و… با استفاده از منوی گزارشات آماری از مسیر زیر امکان پذیر است.

مسیر دسترسی به گزارشات آماری

گزارشات 🛶 گزارشات آماری

| گزارشات عمومی             | ا <u>ص</u> لاحــات | <u>ت</u> نظيمات مديريتي  | عمليات <u>م</u> الي | عمليات مرتبط به كالا | اِمکانات/اطلاعات پایه |  |
|---------------------------|--------------------|--------------------------|---------------------|----------------------|-----------------------|--|
| گزارشات آمــاری           |                    |                          |                     |                      |                       |  |
| گزارشات نموداري           | توليد گزارشات      | لي وصول چك<br>لي وصول چك | صدور سند امور ما    | ساب بانکي فاکتور     | کالا طرف حساب حد      |  |
| مرور حسابها               |                    |                          |                     |                      |                       |  |
| گزارش سطح دسترسي کاربران  |                    |                          |                     |                      |                       |  |
| گزارشات تجميعي            |                    |                          |                     |                      |                       |  |
| حسايـــــداري ٩           |                    |                          |                     |                      |                       |  |
| گزارش چکها                |                    |                          |                     |                      |                       |  |
| گزارش کالا                |                    |                          |                     |                      |                       |  |
| طرف حســــاب              |                    |                          |                     |                      |                       |  |
| گزارش واسطه ها            |                    |                          |                     |                      |                       |  |
| قیمت همکار ◄              |                    |                          |                     |                      |                       |  |
| گزارش فاکتـور             |                    |                          |                     |                      |                       |  |
| گزارشات فاکتور تك فروشي 🔹 |                    |                          |                     |                      |                       |  |
| حواله بين انبار 🔹         |                    |                          |                     |                      | Ī                     |  |
| توليــد محصـول            |                    |                          |                     |                      |                       |  |
| سفارشات ◄                 |                    |                          |                     |                      |                       |  |
| اقس_اط ۱                  |                    |                          |                     |                      |                       |  |

تصویر شماره ۱

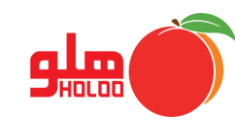

• در فرم صورت وضعیت آماری، ابتدا گروه و تاریخ را با تعیین محدوده و یا کلی انتخاب کنید. (تصویر شماره ۲)

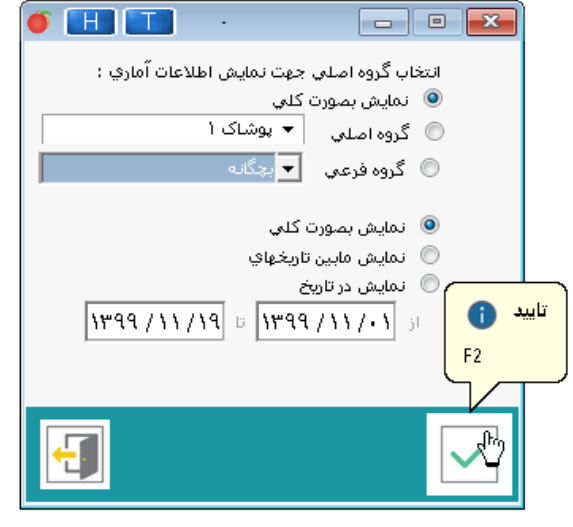

تصویر شماره ۲

 برای اخذ گزارش در فرم اطلاعات آماری و کلیک بر روی هر کدام از منوها، مشاهده مینمایید که هر منو دارای فرمی با امکان تنظیمات، را دارد، به عنوان مثال در منوی اطلاعات فاکتور، میتوانید هر یک از انتخابهای پایین صفحه را به منظور اطلاع، بررسی و تجزیه و تحلیل بهتر برای گزارش خود، فعال و محدوده گزارش را انتخاب نمایید. (تصویر شماره ۳)

| 🖌 🔳 💷 📼 اطلاعات آماری                                                                                                    |         |            |           |                                       |                                    |               |                                                                            |             |  |
|----------------------------------------------------------------------------------------------------|---------|------------|-----------|---------------------------------------|------------------------------------|---------------|----------------------------------------------------------------------------|-------------|--|
| الطلاعات فاكتورها (طرف حسابها / فريد و فروض ايام / كالا / واسطـه / واسطـه طرف حساب / سفارشات / اطلاعات يتك / سود ماهياته / فاكتور(طبقه بندي)استان) / |         |            |           |                                       |                                    |               |                                                                            |             |  |
| ^                                                                                                    | تخفيف   | نسيه       | کارت خوان | بد ا                                  | نقد                                | جمع فاكتورها  | نام طرف حساب                                                               | كد          |  |
|                                                                                                    |         |            |           |                                       | 8-2.98-0-0                         | 666           | حمدي                                                                       | 9           |  |
|                                                                                                    |         | 18.80      |           | 54                                    | 00821.90.                          | FF FY0        | دسین اخگر                                                                  | 1           |  |
|                                                                                                    |         | Y.Y''9     |           |                                       | 181.8                              | ¥.¥¥+         | کوروش حامی                                                                 | ۸۰۰۰۰ ا     |  |
|                                                                                                    |         | 61 24      |           |                                       | ٤.٩٠٥.٠٠٠                          | ٤۵٠۳۵۰۰       | فراز دلدار                                                                 | ٣           |  |
|                                                                                                    |         | 1.12.634.9 |           |                                       |                                    | 4.19.11       | سرين فدايي                                                                 | · · · · · F |  |
|                                                                                                    |         | የነለ        |           |                                       |                                    | ۲             | مشتري فروش عمومي                                                           | ٥٠٠٠٠       |  |
|                                                                                                    |         |            |           |                                       |                                    |               |                                                                            |             |  |
|                                                                                                    |         |            |           |                                       |                                    |               |                                                                            |             |  |
|                                                                                                    |         |            |           |                                       |                                    |               |                                                                            |             |  |
|                                                                                                    |         |            |           |                                       |                                    |               |                                                                            |             |  |
|                                                                                                    |         |            |           |                                       |                                    |               |                                                                            |             |  |
|                                                                                                    |         |            |           |                                       |                                    |               |                                                                            |             |  |
|                                                                                                    |         |            |           |                                       |                                    |               |                                                                            |             |  |
|                                                                                                    |         |            |           |                                       |                                    |               |                                                                            |             |  |
|                                                                                                    |         |            |           |                                       |                                    |               |                                                                            |             |  |
|                                                                                                    |         |            |           |                                       |                                    |               |                                                                            |             |  |
| ~                                                                                                    |         |            |           |                                       |                                    |               |                                                                            |             |  |
|                                                                                                    | • ····· |            |           |                                       |                                    | ····· •       |                                                                            |             |  |
|                                                                                                    |         |            |           | ايم,                                  | رید را از آنها داشته               | 🔘 بالاترين خ  | ــن فروش را به آنها داشته انم                                              | اللائم 🔍    |  |
|                                                                                                    |         |            |           | ايم                                   | فرید را از آنها داشت               | 🔘 پايينترين خ | ین فروش ارا به آنها داشته ایم                                              | 🔘 پايينت    |  |
| 🗖 طبقه بندي 🔻 منطقه اي انتخاب نشده است                                                                                                    |         |            |           | د آنما داشته انم                      | ≶ە تىلدۈمەت دا ا                   | a national    |                                                                            | ) بالاتہ    |  |
|                                                                                                    |         |            |           | ر انها داشته ایم<br>ان آنها داشته ایم | کشت از فروش را ا<br>دگشت انفرمش دا | م نورین بر    | ین برگشت از خرید اربه آنها داشته از<br>بن برگشت از خرید اربه آنها داشته از | است         |  |
|                                                                                                    |         |            |           |                                       | رانست ۱۱ مروس ر.                   |               |                                                                            |             |  |
|                                                                                                    |         |            |           |                                       |                                    |               |                                                                            | ~~          |  |
|                                                                                                    |         |            |           |                                       |                                    |               |                                                                            |             |  |
|                                                                                                    |         |            |           |                                       |                                    |               |                                                                            | _           |  |

تصویر شماره ۳

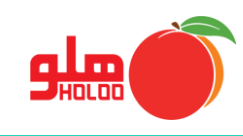

 علاوه بر انواع گزارشگیریهای مختلف که اطلاعات بر اساس تنظیمات انتخابی توسط کاربر به نمایش در میآید، با انتخاب منوی سود ماهیانه میتوان در یک بازه انتخابی، با کلیک روی گزینه محاسبه سود، گزارش محاسبه سود را مشاهده نمایید. (تصویر شماره ۴)

| 🍯 🔳                |                      |                                                             |                                                                                                    |                                                        |                                                                | اطلاعات آماري                                              |                               |  |  |
|--------------------|----------------------|-------------------------------------------------------------|----------------------------------------------------------------------------------------------------|--------------------------------------------------------|----------------------------------------------------------------|------------------------------------------------------------|-------------------------------|--|--|
|                    | قيمت تمام شـــده     | فاکتور(طبقه بندي/استان)<br>میران دل فروسها ب<br>کسرمرجوعي و | لاعات چک <mark> </mark> سود ماهیانه<br>قیمت تمام شـده                                                           | ، طرف حساب // سفارشات // اطا<br>موجــودي انبار منتهــي | کرکالا کرواسطیه کرواسطیه<br>میران کل حریدما با<br>کسر مرجوعي و | طرف حسابها کر خرید و فروش ایام<br>جودي اول دوره انبـــــار | اکتورها <sup>کرا</sup><br>ماه |  |  |
|                    |                      |                                                             |                                                                                                    |                                                        |                                                                |                                                            | <del>ان</del>                 |  |  |
|                    |                      |                                                             |                                                                                                    |                                                        |                                                                |                                                            | شت                            |  |  |
|                    |                      |                                                             |                                                                                                    |                                                        |                                                                |                                                            |                               |  |  |
|                    |                      |                                                             |                                                                                                    |                                                        |                                                                |                                                            |                               |  |  |
|                    |                      |                                                             |                                                                                                    |                                                        |                                                                |                                                            |                               |  |  |
|                    |                      |                                                             |                                                                                                    |                                                        |                                                                |                                                            | ور                            |  |  |
|                    |                      |                                                             |                                                                                                    |                                                        |                                                                |                                                            |                               |  |  |
|                    |                      |                                                             |                                                                                                    |                                                        |                                                                |                                                            |                               |  |  |
|                    |                      |                                                             |                                                                                                    |                                                        |                                                                |                                                            |                               |  |  |
|                    |                      |                                                             |                                                                                                    |                                                        |                                                                |                                                            |                               |  |  |
|                    |                      |                                                             |                                                                                                    | •                                                      | 0                                                              | •                                                          |                               |  |  |
| مانگیر می بان      | انتخاب شده ، گزارش ز | ، محاسبه سود،در بازه های                                    | به علت                                                                                                    |                                                        |                                                                |                                                            |                               |  |  |
| لطفاً منتظر بمانيد |                      |                                                             | معتد ا کر<br>ماه : 🔻 [فروردین , اردیبهشت , خرداد , تیر , مرداد , شهریور , مهر , آبان , آذر , دې , بهمن , اسفند] |                                                        |                                                                |                                                            |                               |  |  |
| 13%                |                      |                                                             |                                                                                                    |                                                        |                                                                | _ [                                                        | <b>i</b>                      |  |  |
| Ð                  | 20%                  |                                                             |                                                                                                    |                                                        |                                                                | N N N N N N N N N N N N N N N N N N N                      |                               |  |  |

تصویر شماره ۴

 محاسبه سود بر اساس بازه زمانی انتخابی، میتواند زمانبر باشد ولی پس از محاسبه، جدولی مطابق تصویر شماره ۵ ارائه میشود که در ستونهای مربوطه میزان سود به تفکیک هر ماه و به صورت مجموع تعداد ماههای تعیین شده قابل مشاهده است.

| 🍯 🖽 📰                                      |                   |                                | _                         |                                              |                            | اطلاعات آماري        | - • ×                |
|--------------------------------------------|-------------------|--------------------------------|---------------------------|----------------------------------------------|----------------------------|----------------------|----------------------|
|                                            | ي/استان)          | سود ماهیانه 🖌 فاکتور (طبقه بند | اب 🗸 سفارشات 🗸 اطلاعات چک | 🧹 واسطـه 🗸 واسطـه طرف حس                     | فريد و فروش ايام 🗸 کالا    | طرف حسابها 🗸         | اطلاعات فاكتورها     |
| میزان سود ویژه                             | میزان کل هزینه ها | میزان کل درآمدها               | میزان سود ناویژه          | قیمت تمام شــده                              | فروشها با                  | هاي فروش<br>هاي فروش | ماہ                  |
| ۴۳,۲۵۰,۲۰۰                                 | ٥                 | ٥                              | ۴۳,۲۵۰,۲۰۰                | ۵,۰۰۰                                        | ۴۳,۲۵۵,۲۰۰                 | ۵,۰۰۰                | خرداد                |
| 69,188,180                                 | ۵۰۲               | ٥                              | ۵۹,1۶۴,۶۳۷                | ۲۹,۰۰۱,۱۳۷-                                  | ۳۰,1۶۳,۵۰۰                 | 49,001,11            | تير                  |
| 0                                          | ٥                 | 0                              | ٥                         | •                                            | ۰                          | •                    | مرداد                |
| ۵۳۱,۰۱۴,۴۲۰                                | ٥                 | ٥                              | ۵۳۱,۰۱۴,۴۲۰               | ۳۰,۹۸۵,۵۸۰                                   | ۵۶۲,۰۰۰,۰۰۰                | ۳۰,۹۸۵,۵             | شهريور               |
| 0                                          | ٥                 | 0                              | ٥                         | •                                            | ٥                          | •                    | مهر                  |
| ٥                                          | ٥                 | ٥                              | ٥                         | •                                            | ۰                          | ۰                    | آبان                 |
| ٥                                          | ٥                 | 0                              | ٥                         | •                                            | ٥                          | •                    | آذر                  |
| 0                                          | ٥                 | ٥                              | ٥                         | •                                            | ٥                          | •                    | دي                   |
| 0                                          | ٥                 | 0                              | ٥                         | •                                            | ٥                          | 0                    | بهمن                 |
| •                                          | •                 | •                              | ٥                         | •                                            | •                          | •                    | اسفند                |
| ۶۳۳,۴۲۸,۷۵۵                                | ۵۰۲               | 0                              | ۶۳۳,۴۲۹,۲۵۷               | 1,989,ዮዮሥ                                    | ۶۳۵,۴۱۸,۷۰۰                | 1,989,61             |                      |
| •                                          |                   |                                |                           |                                              |                            |                      | Þ                    |
| زیخ/ساعت آخرین محاسبه<br>۱۴:۰۷ ۱۳۹۹٫۱۲٫۰۵۵ | 5                 |                                | راسفند]                   | مرداد، شهريور , مهر , آبان , آذر , دي , بهمر | ن,اردیبهشت,خرداد,تیر,ا     | ماه : 🔻 [فروردی      | سال: <b>۱۳۹۹</b> الس |
| <b>.</b>                                   |                   |                                |                           |                                              | ସ୍<br>ସ୍<br>ସ୍<br>ସ୍<br>ସ୍ |                      | f i                  |

تصویر شماره ۵